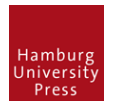

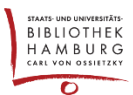

# STAGE "GUTACHTEN"

#### EINREICHUNG IN STAGE GUTACHTEN SCHIEBEN

- Login als Journal Manager
- Einreichung lokalisieren
- Über blauen Button "In Begutachtung schicken" in die nächste Stage "Gutachten" verschieben

| Journal of Cardiology - TESTZE | ITSCHRIFT •                                     |                |                   |                  | Oeutsch                | Website anseh                  | en 🔺 journalmanager |
|--------------------------------|-------------------------------------------------|----------------|-------------------|------------------|------------------------|--------------------------------|---------------------|
| 1521                           |                                                 |                |                   | Metadaten        | Redaktion              | nsverlauf Einr                 | eichungsbibliothek  |
| V- V                           | Neuer Artikel 2<br>Albert Author                |                |                   |                  |                        |                                |                     |
| Aufgaben 2                     |                                                 |                |                   |                  |                        |                                |                     |
| Einreichungen                  | Einreichung Gutachten Lektor                    | at Produktion  |                   |                  |                        |                                | 0 Hilfe             |
| Ausgaben                       | Beitragssdateien                                |                | Q Su              | chen Datei ho    | chladen                | In Begutachts                  | ung schicken        |
| Einstellungen                  | 90-1 Neuer Artikel                              |                |                   | Artikeltext      |                        | Beitrag annel                  | nmen                |
| Benutzer/innen &<br>Rollen     |                                                 |                | A                 | le Dateien herun | terladen               | Beitrag ableh                  | nen                 |
| Werkzeuge                      |                                                 |                |                   |                  |                        | Beteiligte                     | Hinzufügen          |
|                                | Diskussion vor der Begutachtung Diskussion hinz |                |                   | zufügen          | gen Rubrikredakteur/in |                                |                     |
|                                | Name                                            | Von            | Letzte<br>Antwort | Antworten        | Geschlossen            | <ul> <li>Rosi Redal</li> </ul> | kteurin             |
|                                |                                                 | Keine Einträge |                   |                  |                        | Autor/in                       |                     |
|                                |                                                 |                |                   |                  |                        | <ul> <li>Herr Alber</li> </ul> | t Author            |
|                                |                                                 |                |                   |                  |                        |                                |                     |

#### 2 EINREICHUNG ÜBERARBEITEN LASSEN

• Über den Button "Überarbeitung anfordern" eine Mail an die Autorin schreiben (Button auch benutzen, wenn KEINE Mail geschrieben werden soll. Wichtig für den folgenden Workflow)

| Journal of Cardiology - TESTZ | ITSCHRIFT •                                      | O Deuts                    | :h 👁 Website ansehen 🔺 ojs3admin       |
|-------------------------------|--------------------------------------------------|----------------------------|----------------------------------------|
|                               |                                                  | Metadaten Redaktion        | sverlauf Einreichungsbibliothek        |
|                               | Beitrag1<br>Albert Author                        |                            |                                        |
| Aufgaben 1                    |                                                  |                            |                                        |
| Einreichungen                 | Einreichung Gutachten Lektorat Produktion        |                            | 0 Hilfe                                |
| Ausgaben                      | Durchgang 1 Neue Begutachtungsrunde              |                            |                                        |
| Einstellungen                 |                                                  |                            |                                        |
| Benutzer/innen &<br>Rollen    | Durchgang 1 Status<br>Warte auf Gutachter/innen. |                            |                                        |
| Werkzeuge                     | -                                                |                            |                                        |
| Verwaltung                    | Review Files Q Suchen                            | Dateie hochladen/auswählen | Überarbeitung anfordern                |
|                               | Beitrag1 Renewal                                 | Artikeltext                | Erneut zur Begutachtung<br>einreichen  |
|                               |                                                  |                            | Beitrag annehmen                       |
|                               | Gutachter/innen                                  | Gutachter/in hinzufügen    | Beitrag ablehnen                       |
|                               | Keine Einträge                                   |                            |                                        |
|                               |                                                  |                            | Beteiligte Hinzufügen                  |
|                               | Üharankaitungan                                  | O Suchan - Datai bachladan | Rubrikredakteur/in                     |
|                               | Uberarbeitungen                                  | Q suchen Datel nochladen   | <ul> <li>Rosi Redakteurin</li> </ul>   |
|                               | Keine Duteien                                    |                            | Autor/in                               |
|                               |                                                  |                            | <ul> <li>nerr Albert Author</li> </ul> |
|                               | Diskussion zur Begutachtung                      |                            | Diskussion hinzufügen                  |
|                               | Name                                             | Von Letzte Ant             | wort Antworten Geschlossen             |

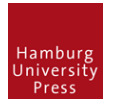

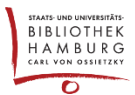

• Im nächsten Fenster Haken setzen bei "E-Mail nicht an Autor/in schicken"

E-Mail nicht an Autor/in schicken

### 3 DIE NEUE ANSICHT FÜR DIE AUTORIN/DEN AUTOREN

• Die Autorin erhält nun beim Log-In eine neue Sicht auf ihre Einreichung:

| Journal of Cardiology - TESTZEIT | SCHRIFT 👻                            | 🤂 Deutsch 🔹 Website anseh |
|----------------------------------|--------------------------------------|---------------------------|
| -11521/-                         | Einreichungen<br>Meine Warteschlange |                           |
| Aufgaben 1                       |                                      |                           |
| Einreichungen                    | Mir zugewiesene Beiträge             | Q Suchen Neue Einreichung |
| 2                                | ID Autor/in; Titel                   | Stadium                   |
|                                  | Keine Einträge                       |                           |
|                                  |                                      |                           |
|                                  | Von mir eingereichte Beiträge        | Q, Suchen                 |
|                                  | ID Autor/in; Titel                   | Stadium                   |
|                                  | 37 Author; Beitrag1                  | Gutachten                 |
|                                  |                                      | 1 von 1 Treffern          |
|                                  |                                      |                           |
|                                  |                                      |                           |
|                                  |                                      |                           |

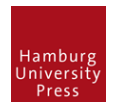

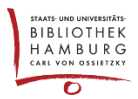

## ÜBERARBEITEN

• Über "Datei hochladen" kann sie nun ihren korrigierten Artikel hochladen.

| Test-Journal 2 |                                              |                |            |                | Einreichungsbibliothek | Metadaten ansehen     |
|----------------|----------------------------------------------|----------------|------------|----------------|------------------------|-----------------------|
|                | Beitrag1<br>Albert Author                    |                |            |                |                        |                       |
| Aufgaben 1     |                                              | _              |            |                |                        |                       |
| Einreichungen  | Einreichung Gutach                           | en Lektorat    | Produktion |                |                        |                       |
|                | Durchgang 1                                  |                |            |                |                        |                       |
|                | Durchgang 1 Status<br>Überarbeitungen wurder | n angefordert. |            |                |                        |                       |
|                | Gutachter/innen-Anla                         | gen            |            | Kilo Batalar   |                        | Q Suchen              |
|                |                                              |                |            | kenne Dateren  |                        |                       |
|                | Überarbeitungen                              |                |            |                | Q Sucha                | n Datei hochladen     |
|                |                                              |                |            | Keine Dateien  |                        |                       |
|                |                                              |                |            |                |                        |                       |
|                | Diskussion zur Beguta                        | chtung         |            |                |                        | Diskussion hinzufügen |
|                | Name                                         |                |            | Von            | Letzte Antwort         | Antworten Geschlossen |
|                |                                              |                |            | Keine Einträge |                        |                       |
|                |                                              |                |            |                |                        |                       |

## 5 BEITRAG ANNEHMEN

• Die Journal Managerin kann nun erneut Überarbeitungen einfordern oder den Artikel annehmen

| Test-Journal 2             | Metadaten Redakt                                          | ionsverlauf Einreichungsbibliothek    |  |
|----------------------------|-----------------------------------------------------------|---------------------------------------|--|
| -11                        | Beitrag1<br>Albert Author                                 |                                       |  |
| Aufgaben 2                 |                                                           |                                       |  |
| Einreichungen              | Einreichung Gutachten Lektorat Produktion                 | 0 Hilfe                               |  |
| Ausgaben                   | Durchgang 1 Neue Begutachtungsrunde                       |                                       |  |
| Einstellungen              |                                                           |                                       |  |
| Benutzer/innen &<br>Rollen | Durchgang 1 Status<br>Überarbeitungen wurden angefordert. |                                       |  |
| Werkzeuge                  |                                                           |                                       |  |
|                            | Review Files Q Suchen Dateie hochladen/auswählen          | Überarbeitung anfordern               |  |
|                            | Image: B9-1         Beitrag1 Renewal         Artikeltext  | Erneut zur Begutachtung<br>cinreichen |  |
|                            |                                                           | Beitrag annehmen                      |  |
|                            | Gutachter/innen Gutachter/in hinzufügen                   | Beitrag ablehnen                      |  |
|                            | Keine Einträge                                            |                                       |  |
|                            |                                                           | Beteiligte Hinzufügen                 |  |
|                            | Ükerarkeitungen O Suchen Datei beskinden                  | Rubrikredakteur/in                    |  |
|                            |                                                           | Rosi Redakteurin                      |  |
|                            | La 94-1 Autor/in, Beispielartikel_gut.pdf     Artikeltext | Autor/in                              |  |
|                            |                                                           | Herr Albert Author                    |  |